**A**dministradora

Acceder a nuestra página web <u>www.obelisco.com.ve</u> e ingresar en "acceso rápido condominio en línea"

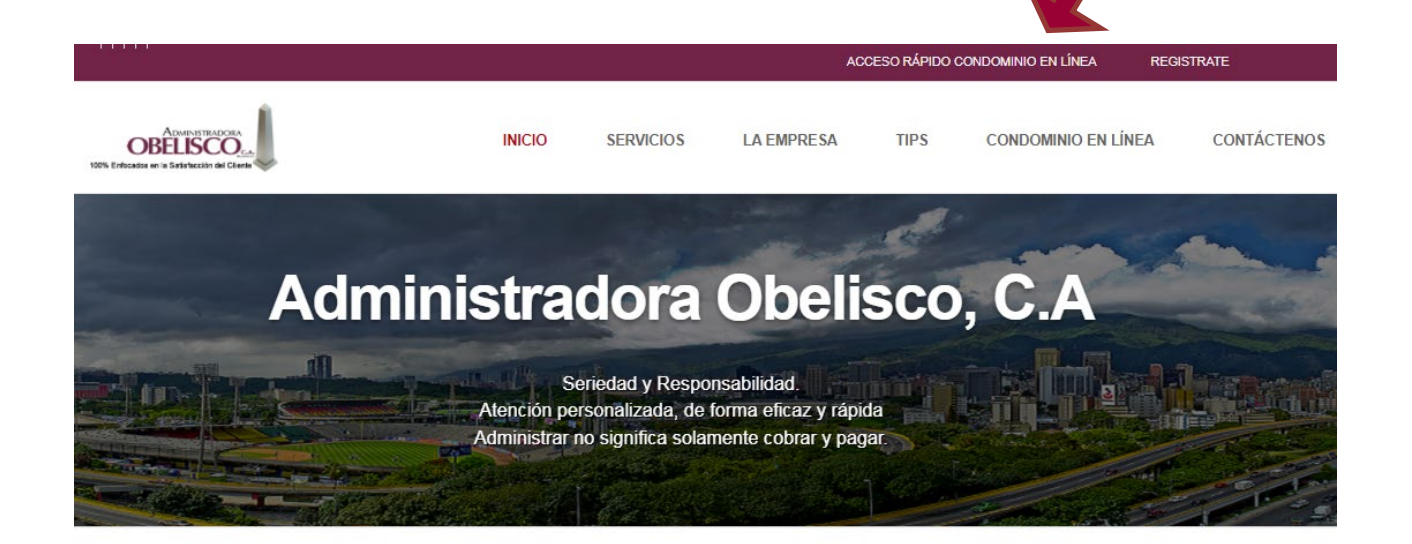

#### Administradora Obelisco, C.A

Líder en servicios inmobiliarios

Brindamos asesoría en la aplicación de la Ley de Propiedad Horizontal y el Documento de Condominio, administrando integralmente los fondos y gastos generados para la conservación del inmueble.

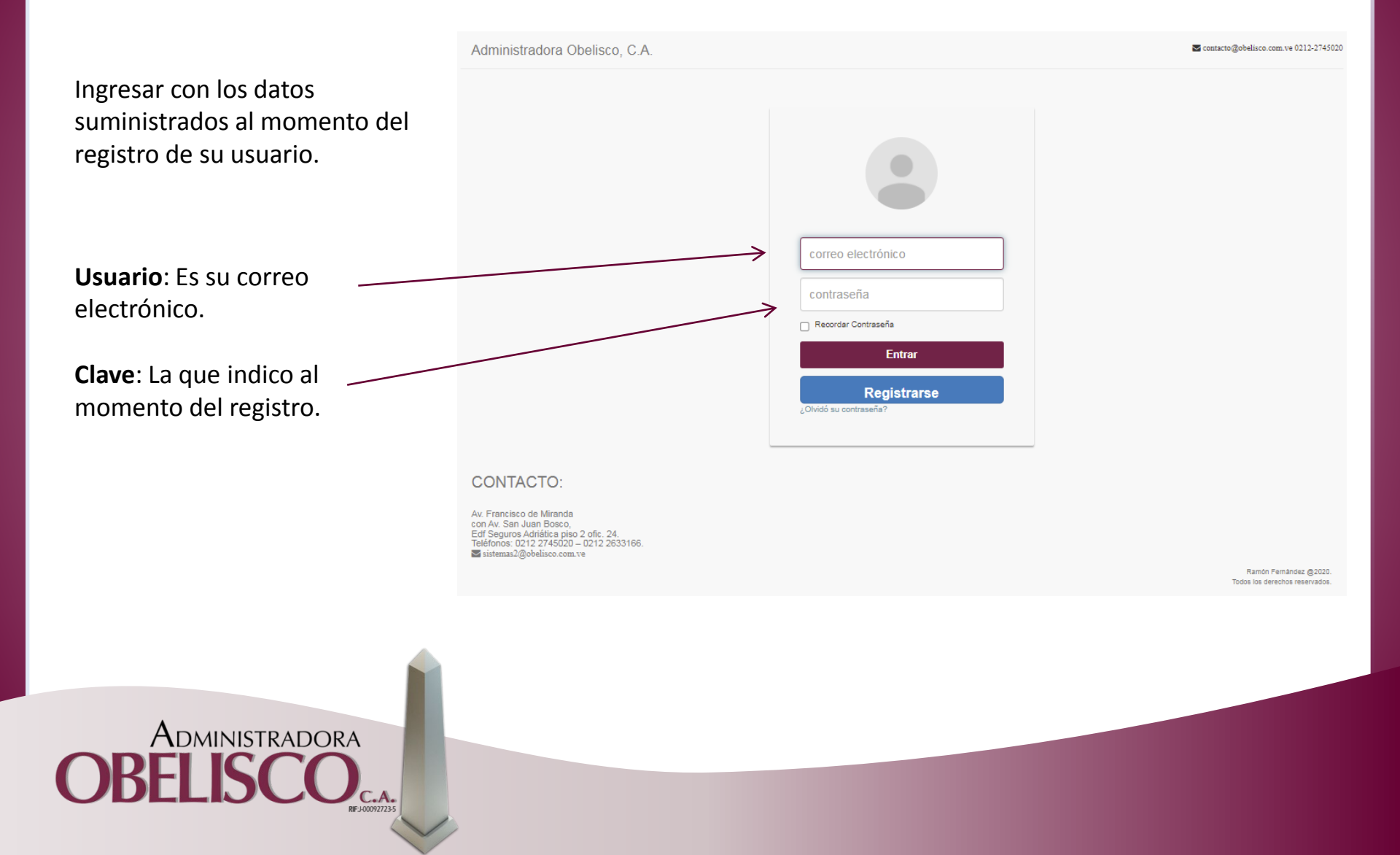

Al iniciar sesión con su usuario, deberá hacer click en la opción que dice
"Notificar Pago" el cual se encuentra en la parte inferior izquierda.

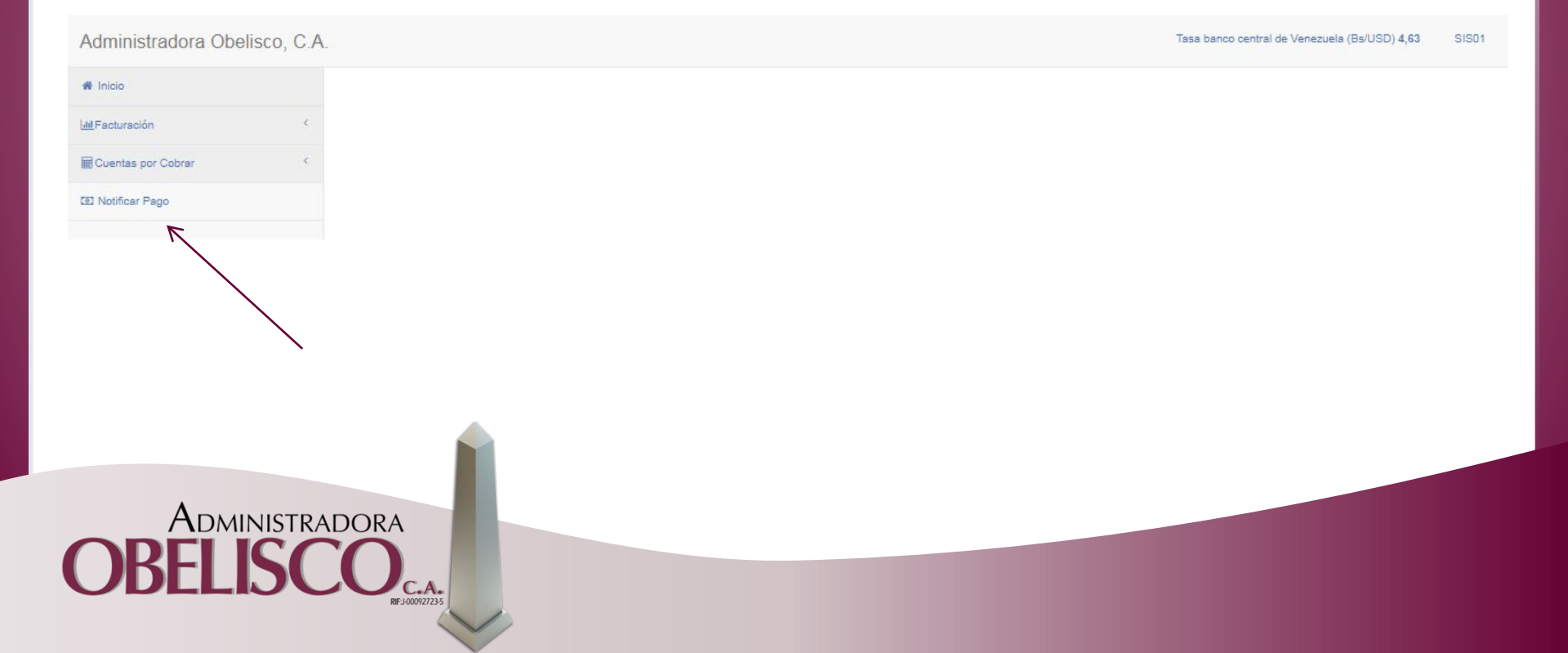

Aquí podrá observar las notificaciones que ha realizado, para realizar una nueva notificación de pago deberá hacer click en el botón azul que dice "Notificar Pago".

Del mismo modo podrá ver las cuentas bancarias que posee la residencia para realizar el pago de su recibo de condominio.

| Administradora Obeli | isco, C.A. |                        |                           |                |                |             |            |              |                |                           |                  | Tasa band | o central de Venezuela | (Bs/USD) 4,6 | 3 SIS |
|----------------------|------------|------------------------|---------------------------|----------------|----------------|-------------|------------|--------------|----------------|---------------------------|------------------|-----------|------------------------|--------------|-------|
| # Inicio             |            |                        |                           |                |                |             |            |              |                |                           |                  |           |                        |              | •     |
| M Facturación        | <          | Inmueb                 | ole:                      |                |                | Unidad:     |            |              |                |                           | Q Buscar         |           | m Recibos Per          | idientes     | 0     |
| 🖩 Cuentas por Cobrar | <          | PRI                    | JEBA SISTEI               | MA PLAN DE     | CUENTA         | P01         |            |              |                |                           |                  |           |                        | Bs.          | Usd.  |
| 2 Notificar Pago     |            |                        |                           |                |                |             |            |              |                |                           |                  |           | 11-2020                | 6,99         | 1,51  |
|                      |            | Nombre de              | el Inmueble: PRU          | IEBA SISTEMA F | PLAN DE CUENTA |             |            |              |                | Unidad:                   | P01              |           | Deuda:                 | 6,99         | 1,51  |
|                      |            | Notificar<br>Listado d | Pago<br>le Notificaciones |                |                |             |            |              |                |                           |                  |           | Notificar Pago         |              |       |
|                      |            | Show                   | 10 🗸 entrie               | s              |                |             |            |              | Search:        |                           |                  |           | Cuentas de             | Bancos       |       |
|                      |            | ld 🔺                   | Registro<br>¢ ≑           | Estado         | Tipo 💠 ≑       | Documento   | Fecha      | Monto        | Cuenta         | $\phi^{\frac{1}{\gamma}}$ | Notificado<br>\$ | \$        |                        |              |       |
|                      |            | 1                      | 715280                    | NOTIFICADO     | TRANSFERENCIA  | 17012022    | 17-01-2022 | 317.795.00   | 01080016160100 | 189183                    | 17-01-2022       |           |                        |              |       |
|                      |            | 2                      | 710907                    | NOTIFICADO     | TRANSFERENCIA  | 16122021    | 16-12-2021 | 3.177,77     | 01080016160100 | 189183                    | 16-12-2021       |           |                        |              |       |
|                      |            | з                      | 709211                    | NOTIFICADO     | TRANSFERENCIA  | 10122021    | 10-12-2021 | 1,00         | 01080016160100 | 189183                    | 10-12-2021       |           |                        |              |       |
|                      |            | 4                      | 705577                    | NOTIFICADO     | TRANSFERENCIA  | 25112021    | 25-11-2021 | 387.755,00   | 01080016160100 | 189183                    | 25-11-2021       |           |                        |              |       |
|                      |            | 5                      | 702750                    | NOTIFICADO     | TRANSFERENCIA  | 12112021    | 12-11-2021 | 1.222,00     | 01080016160100 | 189183                    | 12-11-2021       |           |                        |              |       |
|                      |            | 6                      | 696075                    | NOTIFICADO     | TRANSFERENCIA  | 15102021001 | 15-10-2021 | 100,00       | 01080016160100 | 189183                    | 15-10-2021       |           |                        |              |       |
|                      |            | 7                      | 665300                    | NOTIFICADO     | TRANSFERENCIA  | 26052021    | 28-05-2021 | 1.000.000,00 | 01080016160100 | 189183                    | 28-05-2021       |           |                        |              |       |
|                      |            | 8                      | 661281                    | NOTIFICADO     | TRANSFERENCIA  | 10052021    | 10-05-2021 | 4.299.890,24 | 01080016160100 | 189183                    | 10-05-2021       |           |                        |              |       |
|                      |            | 9                      | 646102                    | NOTIFICADO     | TRANSFERENCIA  | 08032021    | 08-03-2021 | 10.000,00    | 01080016160100 | 189183                    | 08-03-2021       |           |                        |              |       |
|                      |            | 10                     | 638504                    | NOTIFICADO     | TRANSFERENCIA  | 4022021001  | 04-02-2021 | 10.000,00    | 01080016160100 | 189183                    | 04-02-2021       |           |                        |              |       |
|                      |            | Showing                | 1 to 10 of 37 ent         | ries           |                |             |            |              | Previous 1     | 2 3                       | 4 Nex            | đ         |                        |              |       |
|                      |            | Notificar              | Pago                      |                |                |             |            |              |                |                           |                  |           |                        |              |       |

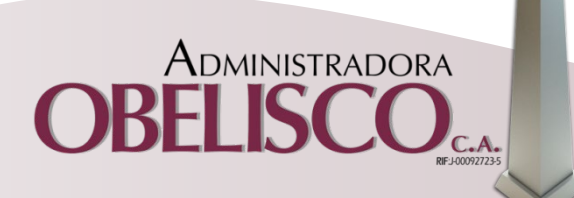

Luego le mostrara un formulario donde debe de ingresar los siguientes datos:

- •Tipo de transacción: Si fue un deposito o transferencia.
- •Banco de origen de donde hizo el pago.
- •Seleccionar la cuenta bancaria destino.
- •Indique el numero de documento del comprobante de transferencia.
- •Indique la fecha. Ej.: 15/01/2021
- •Indique el monto de la transferencia. (El separador decimal debe ser (.) ejemplo 1256.65).

•Anexar el comprobante de la transferencia (Para confirmar la información suministrada del pago)

| Informar el pago                                  |  |
|---------------------------------------------------|--|
| Tipo de transacción                               |  |
|                                                   |  |
|                                                   |  |
| Banco de origen                                   |  |
|                                                   |  |
|                                                   |  |
| Seleccione la cuenta bancaria destino             |  |
|                                                   |  |
|                                                   |  |
| Indique el numero de documento                    |  |
| indique el documento                              |  |
| Indique la fecha de la siguiente forma dd-mm-yyyy |  |
|                                                   |  |
| El separador decimal debe ser (.) ejemplo 1256.65 |  |
| El separador decimal debe ser (.) ejemplo 1256.65 |  |
| El separador decimal debe ser (.) ejemplo 1256.65 |  |
| El separador decimal debe ser (.) ejemplo 1256.65 |  |
| El separador decimal debe ser (.) ejemplo 1256.65 |  |
| El separador decimal debe ser (.) ejemplo 1256.65 |  |

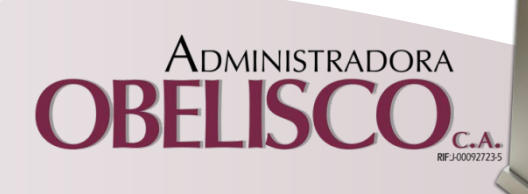

# Importante:

En caso alguno de no poder llenar alguno de los campos para notificar su pago. Por favor comuníquese con nosotros a través del correo electrónico <u>sistemas2@obelisco.com.ve</u> o a través de nuestro número telefónico 0212-274.5020.

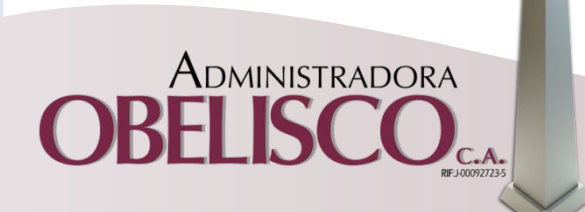